# **Controls Group Mailing List Instructions**

## **Controls Group Mailing List Instructions**

#### References

Controls Group Mailing Lists

#### Manuals

- Mailing List User's Guide
- Mailing List Owner's Guide
- Mailing List Administration

| Majordomo Email Lists             |                                                                               |                                                 |                                      |
|-----------------------------------|-------------------------------------------------------------------------------|-------------------------------------------------|--------------------------------------|
| List Name                         | Distributes To                                                                | Instruction                                     |                                      |
| [ controls-hardware               | http://www.slac.stanford.edu/cgi-bin/lwgate/CONTROLS-HARDWARE ]               |                                                 | add user                             |
| [ controls-lcls-project           | http://www.slac.stanford.edu/cgi-bin/lwgate/CONTROLS-LCLS-PROJECT ]           | controls-software-b280,users                    | add to "Distributed To" or add user  |
| [ controls-software               | http://www.slac.stanford.edu/cgi-bin/lwgate/CONTROLS-SOFTWARE ]               |                                                 | add user                             |
| [ controls-software-<br>dbinstall | http://www.slac.stanford.edu/cgi-bin/lwgate/CONTROLS-SOFTWARE-<br>DBINSTALL ] |                                                 | do NOT add user. (Archive only)      |
| [ controls-software-ops           | http://www.slac.stanford.edu/cgi-bin/lwgate/CONTROLS-SOFTWARE-OPS ]           |                                                 | add user                             |
| [ controls-software-<br>release   | http://www.slac.stanford.edu/cgi-bin/lwgate/CONTROLS-SOFTWARE-<br>RELEASE ]   | controls-software, controls-software-ops, users | add to "Distributed To" or add users |
| [controls-system-release          | http://www.slac.stanford.edu/cgi-bin/lwgate/CONTROLS-SYSTEM-RELEASE ]         | controls-software-release                       | add to "Distributed To" only         |
| [ controls-software-b5            | http://www.slac.stanford.edu/cgi-bin/lwgate/CONTROLS-SOFTWARE-B5 ]            |                                                 | add user                             |
| [ controls-software-b280          | http://www.slac.stanford.edu/cgi-bin/lwgate/CONTROLS-SOFTWARE-B280 ]          |                                                 | add user                             |

#### **Cheetsheet for Mailing List Administration**

Before adding an individual to any of the mailing lists obtain a list of the members of that mailing list first, and any of the mailing lists that are subscritbed to within that mailing lists. For example, if a users requests to be added to controls-software-release, issue an email to majordomo with the body of the email that includes

### who controls-software-release who controls-software

Scan these lists to see if the users has already been added to one of these lists, or if a typo had been made in an attempt to add this users earlier. In addition, after adding a user to one of the mailing lists, issue a who <mailing list> to majordomo and verify that you have added this user correctly. Check carefully for typos as this is very easy to do. In addition, user MUST be added with the extention slac.stanford.edu. So adding the users luchini would require that the users name be specified in full to majordomo as luchini@slac.stanford.edu.

| Adding user to a mailing list                                                                                                    |  |  |
|----------------------------------------------------------------------------------------------------|--|--|
| approve <password> subscribe <mailinglist> <unix username="">@slac.stanford.edu</unix></mailinglist></password>                            |  |  |
| Members of a list                                                                                                    |  |  |
| who <mailinglist></mailinglist>                                                                                                    |  |  |
| Removing user froma mailing list                                                                                                    |  |  |
| Members can remove themselves from a mailing list by sending the following message in the body of an email to majordomo@slac.stanford. edu |  |  |
| unsubscribe <malinglist> <username>@slac.stanford.edu</username></malinglist>                                                              |  |  |
| VMS Distribution Lists                                                                                                    |  |  |
| do not modify, rather modify corresponding majordomo list. Click [here]Controls Group Mailing Lists ] to findout corresponding list        |  |  |